# 🦄 TrustFlight

# **PIN Before Signature**

ReferenceRevisionDateTL-UGA PIN-0011.011th November 2024

### **Overview**

The **PIN Before Signature** feature provides additional security by requiring users to enter a personal PIN before adding a signature. This feature ensures that only the logged-in user can authorise actions requiring a signature. It is available starting from **App version 1.32**.

### **Enabling PIN Before Signature**

- Navigate to: Operator Settings -> Edit Operator Settings -> User Management -> iPad Signoff Options.
- 2. Enable PIN Before Signature by selecting the checkbox.
- 3. Save Settings to activate the feature.

#### **Assigning PINs to User Accounts**

There are two methods for assigning PINs:

#### Method 1: User Sets Own PIN

Log into the Web Dashboard. Go to the Fleet Dashboard, click the three-dot menu next to the account, and select Account Settings.

| 7 Reet                                                                                |                                |   |                                    |                          | Cindy TFCAMO                                          |
|---------------------------------------------------------------------------------------|--------------------------------|---|------------------------------------|--------------------------|-------------------------------------------------------|
| Filters: Serviceability • Arcraft status • Flight status • Operators • Types • Q Sear | ih alicerattu                  |   |                                    | Sort by: Registration (A | <ul> <li>Account settings</li> <li>Log out</li> </ul> |
| TrustFlight Training T-AWR  -on-ground   737 MAX 8 (838M)                             | T-TANGO Gulfstream G650 (GLF6) | ۵ | TF-0001 In flight Falcon 7X (FA7X) |                          | \$                                                    |
|                                                                                       | ISTIS<br>URION                 |   | STATUS<br>Enventreable             | EST. DUE<br>® Days       |                                                       |

Under the User Management section, click Change PIN.

## //> TrustFlight

| & Account Settings                                          |                 | Cindy TECAMO                                                                                                    |
|-------------------------------------------------------------|-----------------|----------------------------------------------------------------------------------------------------|
| Date Format                                                 | Profile Picture | User Management                                                                                                    |
| YYYY-MMA:DD     DD-MMA:YYYY     OD-MMA:YYYY     DD-MMA:YYYY | Update image    | If you would like to charge your person by press citic on the button below for full instructions. Charge password Your prix suest to ensure statil are correctly saved against actions on the IRid Application. Update your privating the life balance Change PN |

#### Enter a 6-digit PIN and click Save.

| Account Settings                                                          |                 | Circly TECAMO                                                                                                    |
|---------------------------------------------------------------------------|-----------------|----------------------------------------------------------------------------------------------------|
| Date Format                                                               | Profile Picture | User Management                                                                                                    |
| WYYY-MANAD     DD-MMANAWYY     MMADD-YYYY     DD-MMA-YYYY     DD-MMA-YYYY | Update image    | If you would like to change your password, please click on the button below for full instructions. Change password Wour give in used to ensure dealls are correctly saved against actions on the THM Application. Update your particular the link below |

**Note:** This process can also be used by users to reset their PIN.

#### Method 2: Admin Sets or Resets a User's PIN

Admins can set user PINs via the Web Dashboard:

Go to User Settings and Click the three-dot menu for the user account requiring a PIN reset and select Edit.

| ///j TrustFlight        |   | ٤ | User Sett | ings             |                      |                                      |         |              | Cindy TFTraining :<br>Admin |
|-------------------------|---|---|-----------|------------------|----------------------|--------------------------------------|---------|--------------|-----------------------------|
| ¥, Fleet                | v |   | Q Sear    | rch              |                      |                                      |         | + Add a user | COMPANY                     |
| Z Operations            | ~ | 1 | TRUSTFLIG | HT TRAINING (4)  | ORGANISATION         | EMAIL ADDRESS                        | ROLE 🚔  | STATUS 👙     | TrustFlight Training (15)   |
| ▲ Defects               |   |   | 8         | Cindy Davis      | TrustFlight Training | cindy.davis@trustflight.com          | Admin 🤨 | Active       | Camo (6)                    |
| Maintenance             |   |   | 8         | Luke Franklin    | TrustFlight Training | luke.franklin@trustflight.com        | Admin 😋 | Active       | : × Admin (4)               |
| 🔮 User Settings         | 0 |   | 8         | Cindy TFTraining | TrustFlight Training | cindy.davis+tft@trustflight.com      | Admin 😋 | Active (     | Aircraft (5)                |
| ✿ <sub>0</sub> Settings | ~ |   | 8         | Cindy Training   | TrustFlight Training | cindy.davis+training@trustflight.com | Admin 😲 | View         |                             |
| Support                 |   |   |           |                  |                      |                                      |         | Delete       |                             |

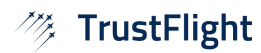

Click Edit PIN

| First Name                                                                           |                           | Last Name |   |
|--------------------------------------------------------------------------------------|---------------------------|-----------|---|
| Cindy                                                                                |                           | TFTEST    |   |
| Email                                                                                |                           |           |   |
| cindy.davis+tf                                                                       | pilot@trustflight.com     |           |   |
| Operator                                                                             |                           | Role      |   |
| TrustFlight Tra                                                                      | ining 🗸 🗸                 | Camo      | ~ |
| Access iPad                                                                          |                           |           |   |
| Access IPad (2)<br>(e) Yes<br>Approve deterrals<br>(e) Yes<br>Approve Release        | 0 No<br>7<br>0 No         |           |   |
| Access iPad (2)<br>(*) Yes<br>Approve deferrals<br>* Yes<br>Approve Release<br>O Yes | 0 No<br>0 No<br>2<br>• No |           |   |

Enter a 6-digit PIN for the user and Click Save to confirm the new PIN.

|   | First Name                                                                            |              | Last Name |   |  |
|---|---------------------------------------------------------------------------------------|--------------|-----------|---|--|
| / | Cindy                                                                                 |              | TFCAMO    |   |  |
|   | Email                                                                                 |              |           |   |  |
|   | cindy.davis+tfcamo@trustflight.com                                                    |              |           |   |  |
|   | Operator                                                                              |              | Role      |   |  |
|   | TrustFlight Training                                                                  | ~            | Camo      | ~ |  |
|   | Access iPad (2)<br>(a) Yes<br>Approve deferrals (2)<br>(b) Yes<br>Approve Release (2) | O No<br>O No |           |   |  |
|   | O Yes                                                                                 | No           |           |   |  |
|   | PIN reset<br>PIN                                                                      |              |           |   |  |

**Note:** This process can also be used to reset a PIN. The system does not send a notification to users when a PIN is set or reset by an admin.

### Using the PIN on the App

The user will log into the App with their unique username and password. Before each signature is entered, the user will be prompted to enter their PIN.

# 🦄 TrustFlight

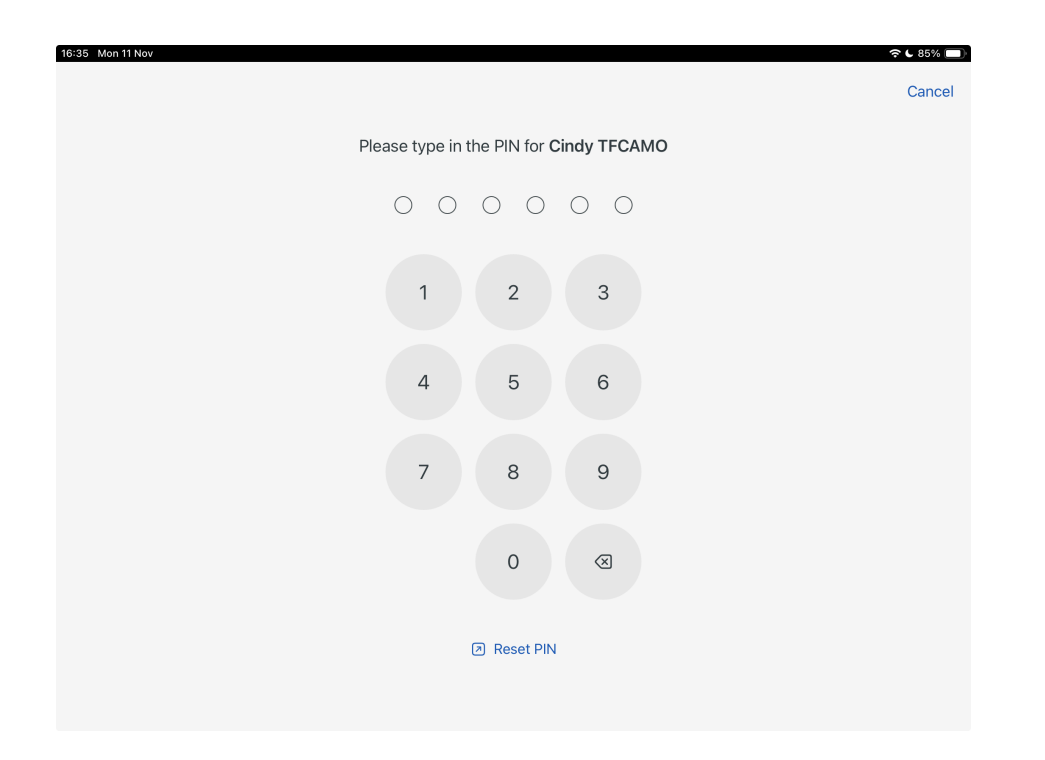

If a PIN is entered incorrectly **10 times**, the user will be logged out of the App and is able to log back immediately. They will require to reset PIN ( if they have forgotten it)

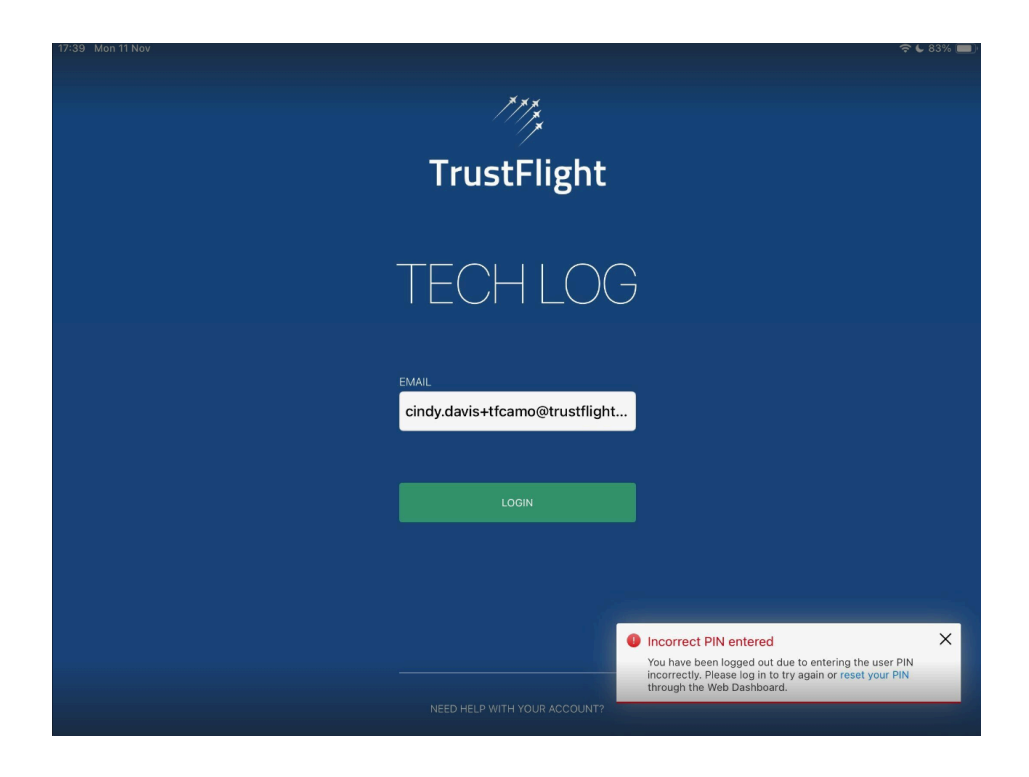